## Практическая работа «Создание растрового изображения»

- 1. Выберите изображение, которое хотите создать, из списка ниже. (Пять любых изображений на оценку отлично, четыре на хорошо, три на три)
- 2. Откройте графический редактор Paint.
- 3. Увеличьте масштаб до 800 %(Меню Вид масштаб или в строке состояния установить масштаб на максимальное значение).
- Установите отметку разметку листа сеткой Вид Показать или скрыть Линии сетки.
- 5. Выберите инструмент Карандаш, задайте ему цвет из предложенной палитры цветов.
- 6. Создайте растровое изображение согласно образцу.
- 7. Когда изображение будет готово, установите масштаб 100%.
- Сохраните изображение Файл Сохранить как рабочий стол группа ФИО. В личном кабинете СДО в отчет по созданию растрового изображения прикрепить сохраненный файл.

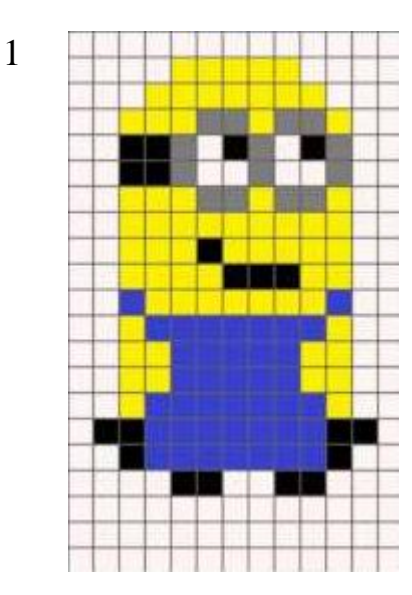

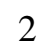

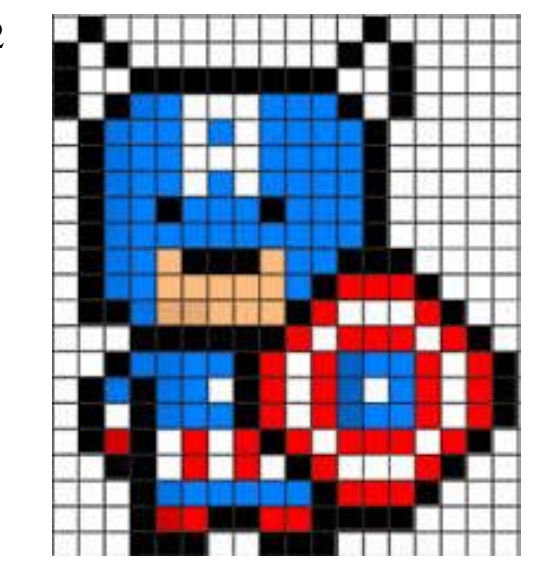

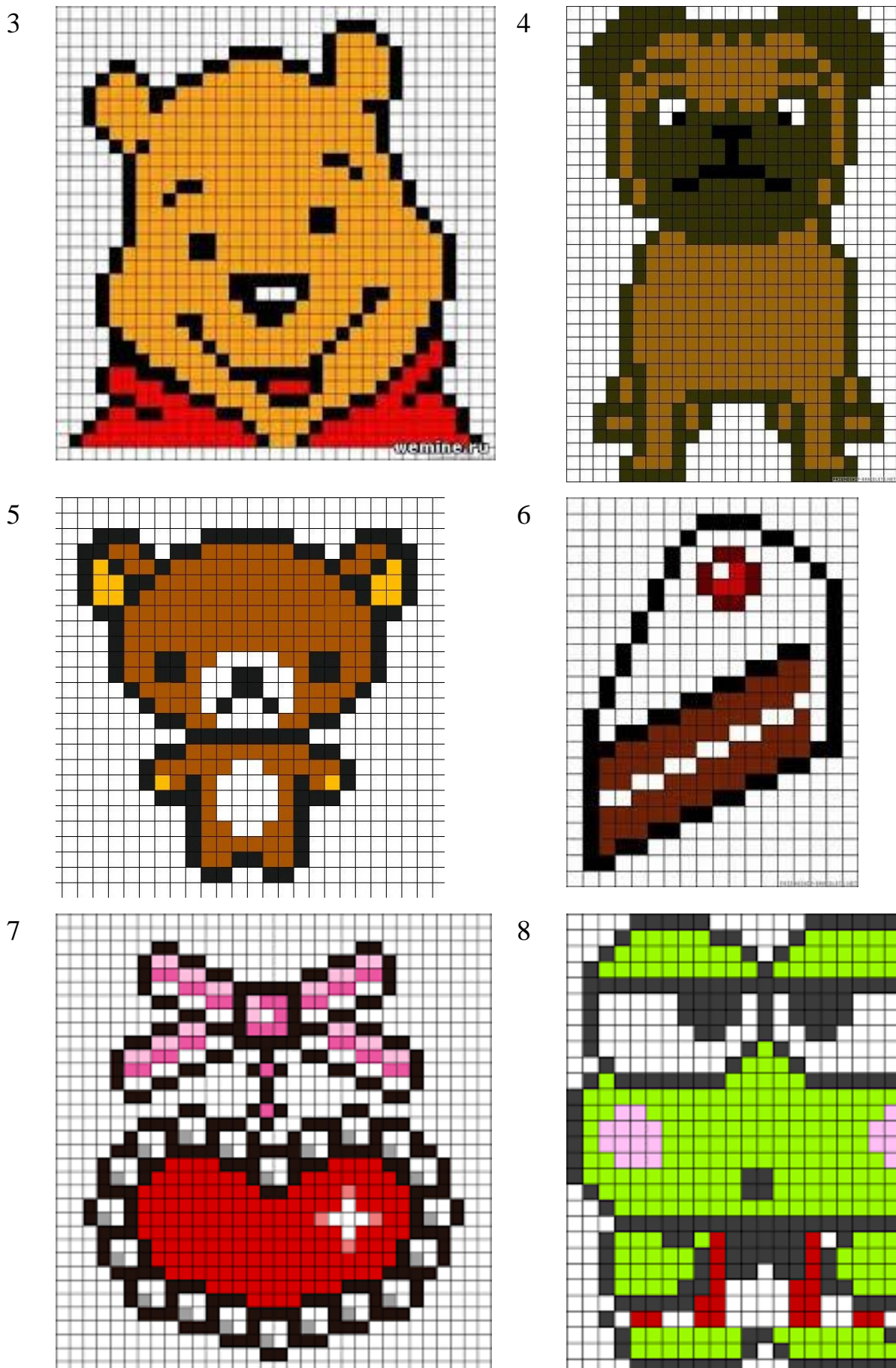

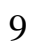

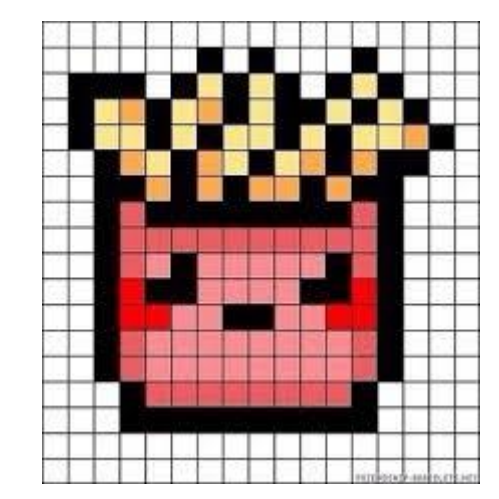

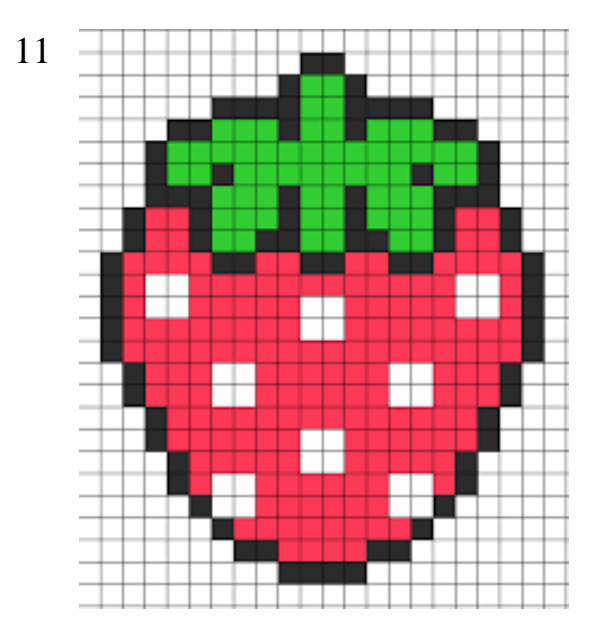

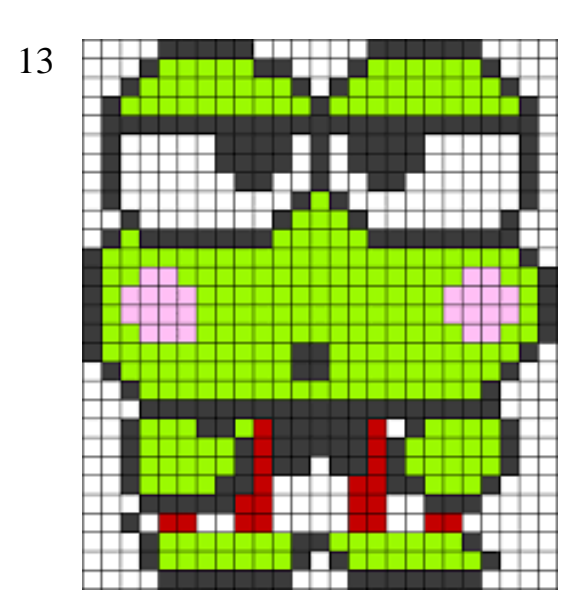

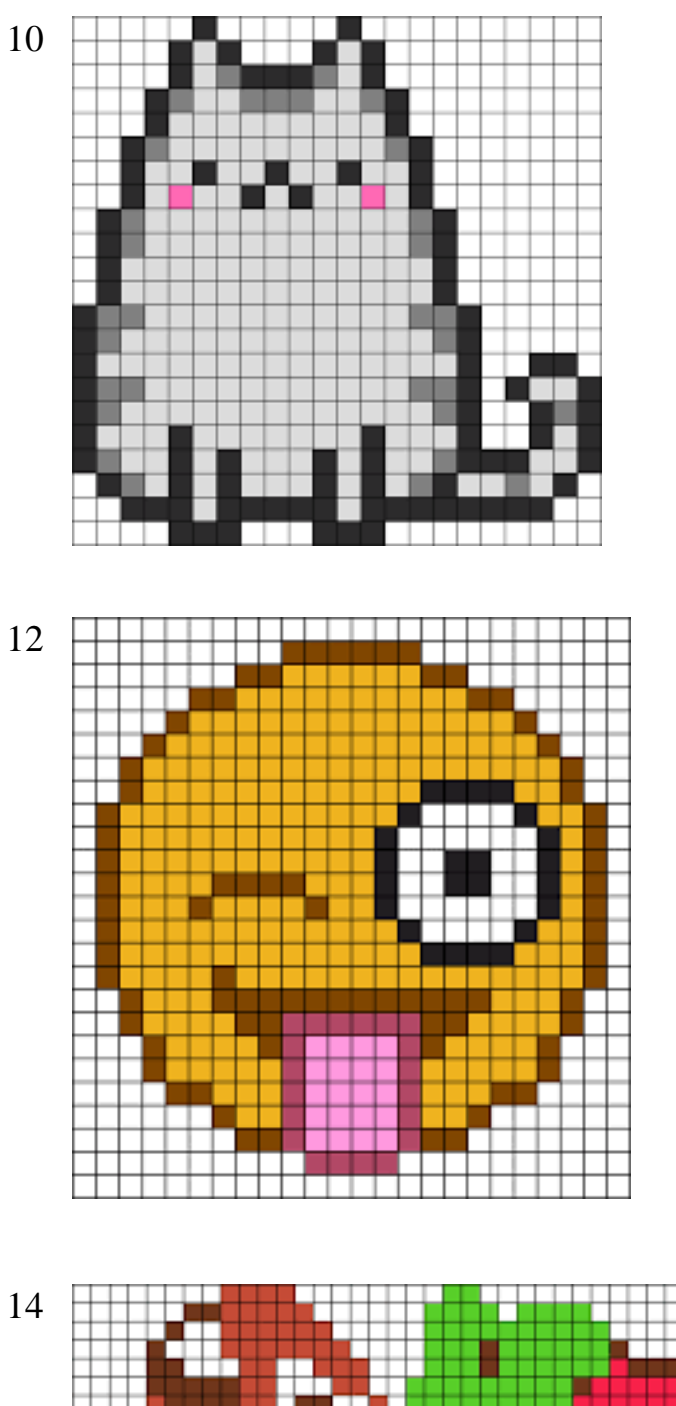

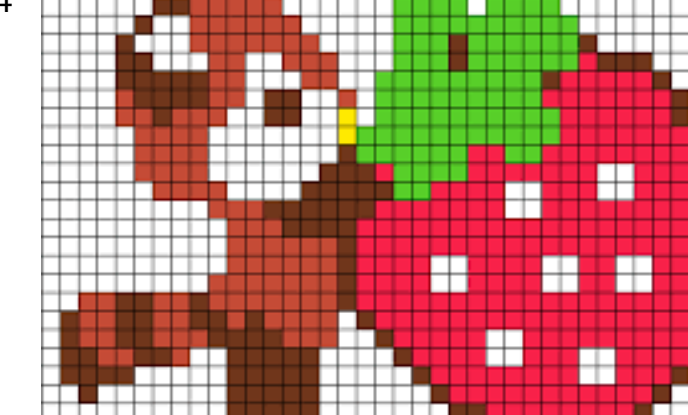

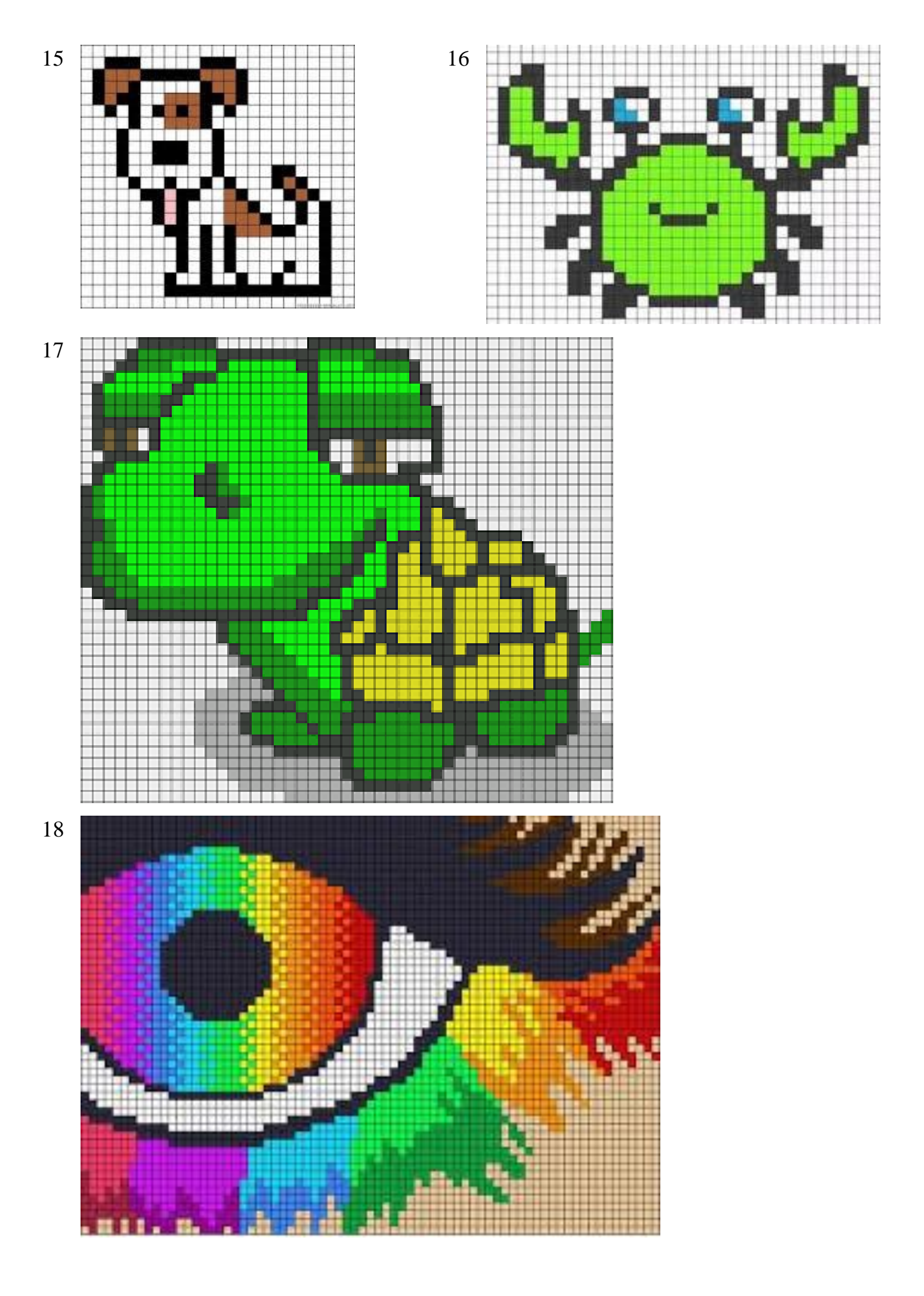